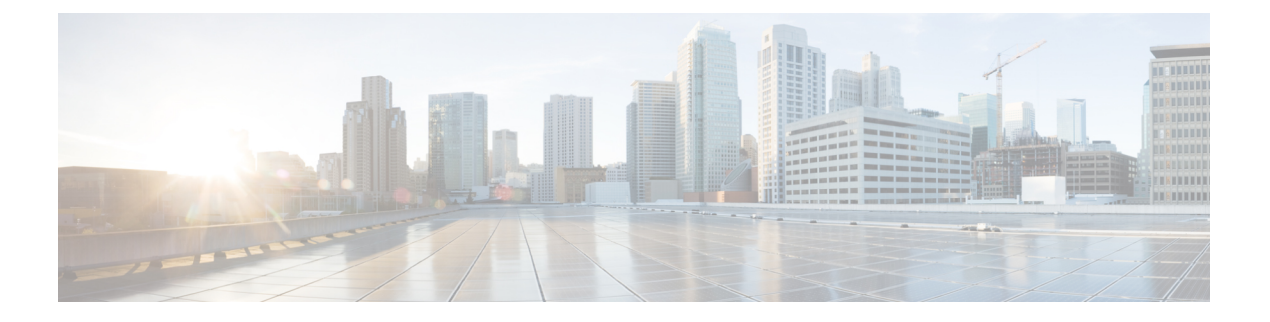

# VMware への Threat Defense Virtual の展開

この章では、Threat Defense Virtual を VMware vSphere 環境(vSphere vCenter またはスタンドア ロンの ESXi ホストのどちらか)に展開する手順について説明します。

- Threat Defense Virtual と VMware について  $(1 \sim ジ)$
- Threat Defense Virtual の VMware 機能のサポート (2 ページ)
- ・システム要件 (3ページ)
- Threat Defense Virtual と VMware のガイドライン、制限事項、および既知の問題 (9 ページ)
- ・インターフェイスの計画 (16ページ)
- VMware の展開について (21 ページ)
- エンドツーエンドの手順(22ページ)
- vSphere vCenter  $\sim \mathcal{O}$  Threat Defense Virtual  $\mathcal{O}$ 展開 (24 ページ)
- クラスタ展開用の Day 0 構成ファイルの準備 (28 ページ)
- vSphere ESXi ホストへの Threat Defense Virtual の展開 (30 ページ)
- CLI を使用した Threat Defense Virtual のセットアップ (34 ページ)
- ESXi 構成でのパフォーマンスの向上 (35 ページ)
- NUMA のガイドライン (36 ページ)
- SR-IOV インターフェイスのプロビジョニング (36 ページ)

### Threat Defense Virtual と VMware について

シスコでは、VMware vSphere vCenter および ESXi ホスティング環境向けに 64 ビットの Threat Defense Virtual デバイスをパッケージ化しています。Threat Defense Virtual は、Cisco.com から 入手可能なオープン仮想化フォーマット (OVF) パッケージで配布されます。OVFは、仮想マ シン (VM) 向けのソフトウェアアプリケーションをパッケージ化して配布するためのオープ ンソースの標準規格です。OVF パッケージでは1つのディレクトリに複数のファイルが含まれ ています。

Threat Defense Virtual は、VMware ESXi を実行できる任意の x86 デバイスに展開できます。 Threat Defense Virtual を展開するには、vSphere のネットワーキング、ESXi ホストのセットアッ プと設定、仮想マシンのゲスト展開など、VMware と vSphere についての詳しい知識が必要です。

# Threat Defense Virtual の VMware 機能のサポート

次の表に、Threat Defense Virtual の VMware 機能のサポートを示します。

### 表 1: Threat Defense Virtual の VMware 機能のサポート

| 機能              | 説明                           | サポート(あり/<br>なし) | コメント                                                                                                 |
|-----------------|------------------------------|-----------------|----------------------------------------------------------------------------------------------------|
| コールドクロー<br>ン    | クローニング中に VM の電源がオ<br>フになります。 | なし              | -                                                                                                    |
| VMotion         | VM のライブ マイグレーションに<br>使用されます。 | あり              | 共有ストレージを使<br>用します。「Threat<br>Defense Virtual と<br>VMwareのガイドライ<br>ン、制限事項、およ<br>び既知の問題」を参<br>照してください。 |
| ホット追加           | 追加時に VM が動作しています。            | なし              | _                                                                                                    |
| ホットクローン         | クローニング中に VM が動作して<br>います。    | なし              | -                                                                                                    |
| ホットリムーブ         | 取り外し中に VM が動作しています。          | なし              | -                                                                                                    |
| スナップショッ<br>ト    | VM が数秒間フリーズします。              | なし              | Management Center と<br>管理対象デバイス間<br>で同期されていない<br>状況のリスク。                                             |
| 一時停止と再開         | VM が一時停止され、その後再開<br>します。     | あり              | -                                                                                                    |
| vCloud Director | VMの自動配置が可能になります。             | なし              | _                                                                                                    |
| VMware FT       | VM の HA に使用されます。             | なし              | Threat Defense Virtual<br>VM の障害に対して<br>フェールオーバー機<br>能を使用します。                                        |

| 機能                                              | 説明                     | サポート(あり/<br>なし) | コメント                                                          |
|-------------------------------------------------|------------------------|-----------------|---------------------------------------------------------------|
| VM ハートビー<br>トの VMware HA                        | VM 障害に使用されます。          | なし              | Threat Defense Virtual<br>VM の障害に対して<br>フェールオーバー機<br>能を使用します。 |
| VMware vSphere<br>スタンドアロン<br>Windows クライ<br>アント | VM を導入するために使用されま<br>す。 | あり              | -                                                             |
| VMware vSphere<br>Web Client                    | VM を導入するために使用されま<br>す。 | あり              | -                                                             |

# システム要件

Threat Defense Virtual のハイパーバイザのサポートに関する最新情報については、『Cisco Firepower Compatibility Guide』を参照してください。

Threat Defense Virtual の導入に使用される特定のハードウェアは、導入されるインスタンスの 数や使用要件によって異なります。Threat Defense Virtual の各インスタンスには、サーバー上 での最小リソース割り当て(メモリ容量、CPU 数、およびディスク容量)が必要です。

VMware vCenter Server と ESXi のインスタンスを実行するシステムは、特定のハードウェアお よびオペレーティングシステム要件を満たす必要があります。サポートされるプラットフォー ムのリストについては、オンラインの『VMware Compatibility Guide』を参照してください。

| 設定        | 值                                                                                                    |  |  |
|-----------|----------------------------------------------------------------------------------------------------|--|--|
| パフォーマンス階層 | バージョン 7.0 以降                                                                                                    |  |  |
|           | Threat Defense Virtual は、導入要件に基づいて異なるスルー<br>プットレベルと VPN 接続制限を提供するパフォーマンス階層<br>型ライセンスをサポートしています。                                 |  |  |
|           | • FTDv5 4vCPU/8GB (100 Mbps)                                                                                                    |  |  |
|           | • FTDv10 4vCPU/8GB (1 Gbps)                                                                                                    |  |  |
|           | • FTDv20 4vCPU/8GB (3 Gbps)                                                                                                    |  |  |
|           | • FTDv30 8vCPU/16GB (5 Gbps)                                                                                                    |  |  |
|           | • FTDv50 12vCPU/24GB (10 Gbps)                                                                                                  |  |  |
|           | • FTDv100 16vCPU/32GB (16 Gbps)                                                                                                 |  |  |
|           | Threat Defense Virtual デバイスのライセンス取得のガイドラーンについては、『Cisco Secure Firewall Management Center アミニストレーションガイド』の「Licensing」の章を参照してください。 |  |  |
|           | <ul><li>(注) vCPU/メモリの値を変更するには、最初に Threat<br/>Defense Virtual デバイスの電源をオフにする必要<br/>があります。</li></ul>                               |  |  |

| 私Z. Inical Defense Vinual アノアイアンハッケア ハ安田 |
|------------------------------------------|
|------------------------------------------|

| 設定         | 值                                                                                                    |  |  |
|------------|----------------------------------------------------------------------------------------------------|--|--|
| コアおよびメモリの数 | バージョン 6.4 からバージョン 6.7                                                                                                    |  |  |
|            | Threat Defense Virtual は、調整可能な vCPU およびメモリリ<br>ソースを使用して展開されます。サポートされている vCPU/<br>メモリのペアの値は、次の 3 つです。                            |  |  |
|            | • 4 vCPU/8 GB(デフォルト)                                                                                                    |  |  |
|            | • 8 vCPU/16 GB                                                                                                    |  |  |
|            | • 12 vCPU/24 GB                                                                                                    |  |  |
|            | <ul> <li>(注) vCPU/メモリの値を変更するには、最初に Threat<br/>Defense Virtual デバイスの電源をオフにする必要<br/>があります。上記の3つの組み合わせだけがサ<br/>ポートされます。</li> </ul> |  |  |
|            | バージョン 6.3 以前                                                                                                    |  |  |
|            | Threat Defense Virtual は、固定の vCPU およびメモリリソース<br>を使用して展開されます。サポートされている vCPU/メモリ<br>のペアの値は次の 1 つだけです。                             |  |  |
|            | • 4 vCPU/8 GB                                                                                                    |  |  |
|            | (注) vCPUとメモリの調整はサポートされていません。                                                                                                    |  |  |
| ストレージ      | ディスク形式の選択に基づきます。                                                                                                    |  |  |
|            | ・シンプロビジョニングのディスクサイズは 48.24 GB で<br>す。                                                                                           |  |  |

I

| 設定   | 値                                                                                                    |
|------|----------------------------------------------------------------------------------------------------|
| vNIC | Threat Defense Virtual は次の仮想ネットワークアダプタをサ<br>ポートしています。                                                                                                    |
|      | <ul> <li>VMXNET3: VMware 上の Threat Defense Virtual では、仮<br/>想デバイスを作成するときに、デフォルトが vmxnet3 イ<br/>ンターフェイスになりました。以前は、デフォルトは<br/>e1000 でした。vmxnet3 ドライバは、2 つの管理インター<br/>フェイスを使用します。最初の2 つのイーサネット アダ<br/>プタは、管理インターフェイスとして設定する必要があ<br/>ります。1 つはデバイス管理/登録用で、もう1 つは診断<br/>用です。</li> </ul>                                     |
|      | <ul> <li>IXGBE: ixgbe ドライバは、2つの管理インターフェイス<br/>を使用します。最初の2つのPCI デバイスは、管理イン<br/>ターフェイスとして設定する必要があります。1つはデバ<br/>イス管理/登録用で、もう1つは診断用です。ixgbe ドライ<br/>バは、Threat Defense Virtual のフェールオーバー(HA)<br/>の展開をサポートしていません。</li> </ul>                                                                                                |
|      | <ul> <li>• E1000: e1000 インターフェイスを使用する場合、e1000</li> <li>ドライバ用の Threat Defense Virtual 管理インターフェイス<br/>(br1)は、2つの MAC アドレス(1つは管理用で、もう<br/>1 つは診断用)とのブリッジインターフェイスです。</li> </ul>                                                                                                    |
|      | 重要 6.4 よりも前のバージョンでは、VMware上の<br>Threat Defense Virtual のデフォルトインター<br>フェイスは e1000 でした。リリース 6.4 以降<br>では、VMware上の Threat Defense Virtual の<br>デフォルトが vmxnet3 インターフェイスにな<br>ります。仮想デバイスで現在 e1000 インター<br>フェイスを使用している場合は、インター<br>フェイス vmxnet3 を変更することを強く推奨<br>します。詳細については、「VMXNET3 イン<br>ターフェイスの設定 (20 ページ)」を参照<br>してください。 |
|      | <ul> <li>IXGBE-VF: ixgbe-vf(10ギガビット/秒)ドライバは、<br/>SR-IOVをサポートするカーネルでのみアクティブ化でき<br/>る仮想関数デバイスをサポートしています。SR-IOVには<br/>適切なプラットフォームおよびOSのサポートが必要で<br/>す。詳細については、「SR-IOVのサポート」の項を参照<br/>してください。</li> </ul>                                                                                                    |

### 仮想化テクノロジーのサポート

- ・仮想化テクノロジー(VT)は、動作中の仮想マシンのパフォーマンスを向上させる新しいプロセッサの機能拡張セットです。システムには、ハードウェア仮想化用のインテル VTまたはAMD-Vの拡張機能をサポートするCPUが必要です。IntelとAMDはどちらも、 CPUを識別して機能を確認するために役立つオンラインプロセッサ識別ユーティリティを 提供しています。
- VTをサポートする CPUを搭載する多くのサーバーでは、VT がデフォルトで無効になっている可能性があります。その場合は、VT を手動で有効にする必要があります。システムで VT のサポートを有効にする手順については、製造元のマニュアルを参照してください。

(注)

CPU が VT をサポートしているにもかかわらず BIOS にこのオプ ションが表示されない場合は、ベンダーに連絡して、VTのサポー トを有効にすることができるバージョンの BIOS を要求してくだ さい。

### ハイパースレッディングの無効化

Threat Defense Virtual を実行するシステムでは、ハイパースレッディングを無効にすることを 推奨します。「ハイパースレッディングは非推奨 (12ページ)」を参照してください。次のプ ロセッサはハイパースレッディングをサポートし、コアごとに2つのスレッドがあります。

- ・Intel Xeon 5500 プロセッサのマイクロアーキテクチャに基づくプロセッサ。
- Intel Pentium 4 (HT対応)
- Intel Pentium EE 840 (HT対応)

ハイパースレッディングを無効にするには、初めにシステムの BIOS 設定でこれを無効にして から、vSphere クライアントでオフにします(vSphere ではデフォルトでハイパースレッディン グが有効になっています)。CPUがハイパースレッディングをサポートしているかどうかを確 認するには、システムのマニュアルを参照してください。

### SR-IOV のサポート

SR-IOV 仮想機能には特定のシステムリソースが必要です。SR-IOV 対応 PCIe アダプタに加えて、SR-IOV をサポートするサーバーが必要です。以下のハードウェア検討事項に留意する必要があります。

- ・使用可能な VF の数を含む SR-IOV NIC の機能は、ベンダーやデバイスによって異なります。次の NIC がサポートされています。
  - Intel Ethernet Server Adapter X520 DA2
  - Intel Ethernet Server Adapter X540

- ・すべての PCIe スロットが SR-IOV をサポートしているわけではありません。
- •SR-IOV 対応 PCIe スロットは機能が異なる場合があります。
- x86\_64 マルチコア CPU: Intel Sandy Bridge 以降(推奨)。

- (注) シスコでは、Threat Defense Virtual を 2.3GHz の Intel Broadwell CPU (E5-2699-v4) でテストしました。
  - ・コア
    - CPU ソケットあたり 8 個以上の物理コア。

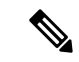

(注) Threat Defense Virtual は、複数の Non-uniform Memory Access
 (NUMA) ノードおよび物理コア用の複数の CPU ソケットをサポートしません。

割り当てられたすべての物理コアを1つのソケットに割り当てるようにしてください。

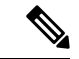

(注) CPUピンニングは、フルスループットを実現するために推奨され ています。

メーカーのマニュアルで、お使いのシステムの SR-IOV サポートを確認する必要があります。 オンラインの『VMware Compatibility Guide』で、SR-IOV のサポートを含む推奨システムを検 索できます。

### SSSE3 のサポート

- Threat Defense Virtual には、Intel によって作成された単一命令複数データ(SIMD)命令 セットである Supplemental Streaming SIMD Extensions 3 (SSSE3 または SSE3S)のサポー トが必要です。
- システムは SSSE3 をサポートする CPU (インテル Core 2 Duo、インテル Core i7/i5/i3、インテル Atom、AMD Bulldozer、AMD Bobcat およびそれ以降のプロセッサなど)を搭載している必要があります。
- SSSE3命令セットとSSSE3をサポートするCPUの詳細については、このリファレンスページを参照してください。

#### CPU のサポートの確認

Linux コマンドラインを使用して、CPU ハードウェアに関する情報を取得できます。たとえば、/proc/cpuinfo ファイルには個々の CPU コアに関する詳細情報が含まれています。less または cat により、その内容を出力できます。

フラグセクションで次の値を確認できます。

- vmx: インテル VT 拡張機能
- svm:AMD-V拡張機能
- ssse3: SSSE3 拡張機能

grepを使用すると、次のコマンドを実行して、ファイルにこれらの値が存在するかどうかを確認できます。

egrep "vmx|svm|ssse3" /proc/cpuinfo

システムが VT または SSSE3 をサポートしている場合は、フラグのリストに vmx、svm、または ssse3 が表示されます。次の例は、2 つの CPU を搭載しているシステムからの出力を示しています。

flags : fpu vme de pse tsc msr pae mce cx8 apic sep mtrr pge mca cmov pat pse36 clflush dts acpi mmx fxsr sse sse2 ss ht tm syscall nx lm constant\_tsc pni monitor ds cpl vmx est tm2 ssse3 cx16 xtpr lahf lm

flags : fpu vme de pse tsc msr pae mce cx8 apic sep mtrr pge mca cmov pat pse36 clflush dts acpi mmx fxsr sse sse2 ss ht tm syscall nx lm constant\_tsc pni monitor ds\_cpl vmx est tm2 ssse3 cx16 xtpr lahf\_lm

# **Threat Defense Virtual** と **VM**ware のガイドライン、制限事 項、および既知の問題

Threat Defense Virtual スマートライセンスのパフォーマンス階層

Threat Defense Virtual は、導入要件に基づいて異なるスループットレベルと VPN 接続制限を提供するパフォーマンス階層型ライセンスをサポートしています。

| パフォーマンス階層     | デバイス仕様(コ<br>ア <b>/RAM</b> ) | レート制限   | RA VPN セッション制<br>限 |
|---------------|-----------------------------|---------|--------------------|
| FTDv5、100Mbps | 4 コア/8 GB                   | 100Mbps | 50                 |
| FTDv10、1Gbps  | 4 コア/8 GB                   | 1Gbps   | 250                |
| FTDv20、3Gbps  | 4 コア/8 GB                   | 3 Gbps  | 250                |

表 3: Threat Defense Virtual 権限付与に基づくライセンス機能の制限

| パフォーマンス階層       | デバイス仕様(コ<br>ア/RAM) | レート制限   | RA VPN セッション制<br>限 |
|-----------------|--------------------|---------|--------------------|
| FTDv30、5Gbps    | 8 コア/16 GB         | 5 Gbps  | 250                |
| FTDv50、10Gbps   | 12 コア/24 GB        | 10 Gbps | 750                |
| FTDv100、16 Gbps | 16 コア/32 GB        | 16 Gbps | 10,000             |

Threat Defense Virtual デバイスのライセンス取得のガイドラインについては、『Cisco Secure Firewall Management Center アドミニストレーションガイド』の「Licensing」の章を参照して ください。

### パフォーマンスの最適化

Threat Defense Virtual の最高のパフォーマンスを実現するために、VM とホストの両方を調整 することができます。詳細については、「ESXi 構成でのパフォーマンスの向上(35 ペー ジ)」、「NUMA のガイドライン(36 ページ)」、および「SR-IOV インターフェイスのプ ロビジョニング(36 ページ)」を参照してください。

**Receive Side Scaling**: Threat Defense Virtual は Receive Side Scaling (RSS) をサポートしていま す。これは、ネットワークアダプタによって複数のプロセッサコアにネットワーク受信トラ フィックを分散するために使用されるテクノロジーです。RSS はバージョン 7.0 以降でサポー トされています。詳細については、「Receive Side Scaling (RSS) 用の複数のRX キュー」を参 照してください。

### クラスタリング

バージョン 7.2 以降、クラスタリングは VMware で展開された Threat Defense Virtual インスタ ンスでサポートされます。詳細については、『プライベートクラウドにおける Threat Defense Virtual のクラスタリング』を参照してください。

### 管理モード

- Secure Firewall Threat Defense (旧称 Firepower Threat Defense) デバイスの管理には次の 2 つのオプションがあります。
  - Device Manager オンボード統合マネージャ。

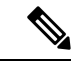

(注) VMware 上の Threat Defense Virtual は、シスコ ソフトウェア バージョン 6.2.2 以降で Device Manager をサポートしています。バージョン 6.2.2 よりも前のソフトウェアを実行している VMware 上の Threat Defense Virtual は、Management Center を使用してのみ管理できます。「Secure Firewall Threat Defense Virtual デバイスの管理方法」を参照してください。

<sup>•</sup> Management Center<sub>o</sub>

- Device Manager を使用するには、新しいイメージ(バージョン 6.2.2 以降)をインストールする必要があります。既存の Threat Defense Virtual マシンを古いバージョン (バージョン 6.2.2 よりも前)からアップグレードして Device Manager に切り替えることはできません。
- Device Manager (ローカルマネージャ)はデフォルトで有効になっています。
- (注) [ローカルマネージャを有効にする(Enable Local Manager)]の[はい(Yes)]を選択すると、ファイアウォールモードが「ルーテッド」に変更されます。Device Manager を使用する場合は、これが唯一のサポートモードです。

### OVF ファイルのガイドライン

Threat Defense Virtual アプライアンスをインストールする場合、以下のインストールオプションがあります。

Cisco\_Firepower\_Threat\_Defense\_Virtual-VI-X.X.X-xxx.ovf Cisco\_Firepower\_Threat\_Defense\_Virtual-ESXi-X.X.X-xxx.ovf

ここで、X.X.X-xxxは、使用するファイルのバージョンとビルド番号を表します。

- VI OVF テンプレートを使用して展開する場合、インストールプロセスで、Threat Defense Virtual アプライアンスの初期設定全体を実行できます。次を指定することができます。
  - 管理者アカウントの新しいパスワード。
  - アプライアンスが管理ネットワークで通信することを許可するネットワーク設定。
  - Device Manager を使用するローカル管理(デフォルト)、または Management Center を使用するリモート管理のいずれかの管理。
  - ファイアウォールモード: [ローカルマネージャを有効にする(Enable Local Manager)]
     で[はい(Yes)]を選択すると、ファイアウォールモードがルーテッドに変更されます。Device Manager を使用する場合は、これが唯一のサポートモードです。

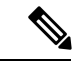

(注) VMware vCenter を使用してこの仮想アプライアンスを管理する必要があります。

 ESXi OVF テンプレートを使用して導入する場合、インストール後にシステムの必須設定 を行う必要があります。この Threat Defense Virtual は ESXi でスタンドアロンのアプライ アンスとして管理します。詳細については、「vSphere ESXi ホストへの Threat Defense Virtual の展開 (30ページ)」を参照してください。 vSphere 7.0.2 で仮想マシン(VM)の設定を保存できない

vSphere 7.0.2 を使用している場合、VM の設定を保存できない場合があります。

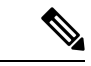

(注) この問題は、VMware ナレッジベースの記事 https://kb.vmware.com/s/article/83898 の手順に従って解決できます。

#### vMotion のサポート

vMotion を使用する場合、共有ストレージのみを使用することをお勧めします。の導入時に、 ホストクラスタがある場合は、ストレージをローカルに(特定のホスト上)または共有ホスト 上でプロビジョニングできます。ただし、vMotionを使用して Secure Firewall Management Center Virtual(旧称 Firepower Management Center Virtual)を別のホストに移行する場合、ローカルス トレージを使用するとエラーが発生します。

### ハイパースレッディングは非推奨

ハイパースレッディングテクノロジーにより、単一の物理プロセッサコアを2つの論理プロ セッサのように動作させることができます。Threat Defense Virtual を実行するシステムでは、 ハイパースレッディングを無効にすることを推奨します。Snort プロセスにより、CPU コアの 処理リソースがすでに最大化されています。各 CPU に2つの CPU 使用スレッドをプッシュし ても、パフォーマンスの向上は見込まれません。実際には、ハイパースレッディングプロセス に必要となるオーバーヘッドのためにパフォーマンスが低下することがあります。

#### INIT Respawning エラーメッセージの症状

ESXi 6 および ESXi 6.5 で実行されている Threat Defense Virtual コンソールに次のエラーメッ セージが表示される場合があります。

"INIT: Id "ftdv" respawning too fast: disabled for 5 minutes"

回避策:デバイスの電源がオフになっているときに、vSphere で仮想マシンの設定を編集して シリアルポートを追加します。

- 1. 仮想マシンを右クリックして、[設定の編集(Edit Settings)]をクリックします。
- [仮想ハードウェア (Virtual Hardware)]タブで、[新規デバイス (New devide)]ドロップ ダウンメニューから[シリアルポート (Serial port)]を選択し、[追加 (Add)]をクリック します。

シリアルポートがバーチャルデバイスリストの一番下に表示されます。

- **3.** [仮想ハードウェア (Virtual Hardware)]タブで、[シリアルポート (Serial Port)]を展開 し、接続タイプとして [物理シリアルポートを使用 (Use physical serial port)]を選択しま す。
- **4.** [パワーオン時に接続(Connect at power on)] チェックボックスをオフにします。 [OK] をクリックして設定を保存します。

### ファイアウォール保護からの仮想マシンの除外

vCenter Server が VMware NSX Manager と統合されている vSphere 環境では、分散ファイアウォール (DFW) が、NSX 用に準備されたすべての ESXi ホストクラスタで、VIB パッケージとして カーネルで実行されます。ホストの準備により、ESXi ホストクラスタで DFW が自動的にアク ティブ化されます。

Threat Defense Virtual は無差別モードを使用して動作します。無差別モードを必要とする仮想 マシンのパフォーマンスは、これらの仮想マシンが分散ファイアウォールで保護されている場 合、悪影響を受ける可能性があります。VMware では、無差別モードを必要とする仮想マシン は分散ファイアウォール保護から除外することを推奨しています。

- 1. [除外リスト (Exclusion List)]の設定に移動します。
  - NSX 6.4.1 以降で、[ネットワークとセキュリティ(Networking & Security)]>[セキュリティ(Security)>[ファイアウォール(Firewall)>[除外リスト(Exclusion List)]に移動します。
  - NSX 6.4.0 で、[ネットワークとセキュリティ (Networking & Security)]>[セキュリティ (Security) >[ファイアウォール (Firewall) > [除外リスト (Exclusion List)] に移動します。
- 2. [追加 (Add)]をクリックします。
- 3. 除外する VM を [選択されたオブジェクト (Selected Objects)] に移動します。
- **4.** [OK] をクリックします。

仮想マシンに複数の vNIC がある場合、それらはすべて保護から除外されます。除外リストに 追加されている仮想マシンに vNIC を追加すると、新しく追加された vNIC にファイアウォー ルが自動的に展開されます。新しい vNIC をファイアウォール保護から除外するには、仮想マ シンを除外リストから削除してから、除外リストに再度追加する必要があります。別の回避策 として、仮想マシンの電源を再投入(電源をオフにしてからオン)する方法がありますが、最 初のオプションの方が中断が少なくて済みます。

### vSphere 標準スイッチのセキュリティポリシー設定の変更

vSphere標準スイッチの場合、レイヤ2セキュリティポリシーの3つの要素は、無差別モード、 MACアドレスの変更、および不正送信です。Threat Defense Virtual は無差別モードで動作し、 Threat Defense Virtual の高可用性が正しく機能するかは、アクティブとスタンバイ間のMACア ドレスの切り替えにかかっています。

デフォルト設定では、Threat Defense Virtual の適切な動作が阻止されます。以下の必須の設定 を参照してください。

| オプション                               | 必須の設定       | アクション                                                                                                    |
|-------------------------------------|-------------|----------------------------------------------------------------------------------------------------|
| 無差別モード(Promiseuous<br>Mode)         | 承認 (Accept) | vSphere Web Client の vSphere<br>標準スイッチのセキュリティ<br>ポリシーを編集し、[無差別<br>モード (Promiscuous mode)]<br>オプションを[承認 (Accept)]<br>に設定する必要があります。<br>ファイアウォール、ポートス<br>キャナ、侵入検知システムな<br>どは無差別モードで実行する<br>必要があります。 |
| MAC アドレスの変更(MAC<br>Address Changes) | 承認(Accept)  | vSphere Web Client の vSphere<br>標準スイッチのセキュリティ<br>ポリシーを検証し、[MAC ア<br>ドレスの変更(MAC address<br>changes)]オプションが[承認<br>(Accept)]に設定されている<br>ことを確認する必要がありま<br>す。                                         |
| 不正送信(Forged Transmits)              | 承認(Accept)  | vSphere Web Client の vSphere<br>標準スイッチのセキュリティ<br>ポリシーを検証し、[不正転送<br>(Forged transmits)]オプショ<br>ンが [承認 (Accept)]に設定<br>されていることを確認する必<br>要があります。                                                    |

表 4: vSphere 標準スイッチのセキュリティ ポリシー オプション

#### Snort

- Snortのシャットダウンに時間がかかったり、VMが全体的に遅くなったりといった異常な動作が見られる場合や、特定のプロセスが実行されるときには、Threat Defense Virtual およびVMホストからログを収集します。全体的なCPU使用率、メモリ、I/O使用率、および読み取り/書き込み速度のログの収集は、問題のトラブルシューティングに役立ちます。
- Snort のシャットダウン時には、CPU と I/O の使用率が高くなります。十分なメモリがなく、専用の CPU がない単一のホスト上に多数の Threat Defense Virtual インスタンスが作成されている場合は、Snort のシャットダウンに時間がかかって Snort コアが作成されます。

### vSphere 標準スイッチのセキュリティポリシー設定の変更

デフォルト設定では、Threat Defense Virtual の適切な動作が阻止されます。

- ステップ1 vSphere Web Client で、ホストに移動します。
- **ステップ2**[管理(Manage)]タブで、[ネットワーク(Networking)]をクリックし、[仮想スイッチ(Virtual switches)] を選択します。
- ステップ3 リストから標準スイッチを選択し、[設定の編集(Edit settings)]をクリックします。
- ステップ4 [セキュリティ (Security)]を選択し、現在の設定を表示します。
- ステップ5 標準スイッチに接続された仮想マシンのゲストオペレーティングシステムで無差別モードの有効化、MAC アドレスの変更、および不正送信の [承認(Accept)]を選択します。

図 1: vSwitch の編集設定

| T vSwitch0 - Edit Settings |                      |        |       | (9)       |
|----------------------------|----------------------|--------|-------|-----------|
| Properties                 | Promiscuous mode:    | Accept | •     |           |
| Security                   | MAC address changes: | Accept | · · ) |           |
| Traffic shaping            | Forged transmits:    | Accept | •     |           |
| Teaming and failover       |                      | 20     |       |           |
|                            |                      |        |       |           |
|                            |                      |        |       |           |
|                            |                      |        |       |           |
|                            |                      |        |       |           |
|                            |                      |        |       |           |
|                            |                      |        |       |           |
|                            |                      |        |       |           |
|                            |                      |        |       |           |
|                            |                      |        |       |           |
|                            |                      |        |       |           |
|                            |                      |        |       |           |
|                            |                      |        |       |           |
|                            |                      |        |       |           |
|                            |                      |        |       |           |
|                            |                      |        |       | OK Cancel |

ステップ6 [OK] をクリックします。

次のタスク

 これらの設定が、Threat Defense Virtual デバイスの管理インターフェイスおよびフェール オーバー(HA)インターフェイスに設定されているすべてのネットワーク上で同じであ ることを確認します。

# インターフェイスの計画

展開の前に、Threat Defense Virtual の vNIC とインターフェイスのマッピングを計画することで、リブートと設定の問題を回避できます。Threat Defense Virtual は 10 個のインターフェイスで展開され、初回起動時に少なくとも4つのインターフェイスで電源がオンになる必要があります。

Threat Defense Virtual は、vmxnet3(デフォルト)、ixgbe、およびe1000の仮想ネットワークア ダプタをサポートしています。また、適切に設定されたシステムでは、Threat Defense Virtual は SR-IOV 用の ixgbe-vf ドライバもサポートしています。詳細については、「システム要件 (3ページ)」を参照してください。

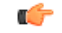

重要 Threat Defense Virtual VMware では、仮想デバイスを作成するときに、デフォルトが vmxnet3 イ ンターフェイスになりました。以前は、デフォルトは e1000 でした。e1000 インターフェイス を使用している場合は、切り替えることを強く推奨します。Vmxnet3 のデバイスドライバと ネットワーク処理は ESXi ハイパーバイザと統合されているため、使用するリソースが少なく なり、ネットワークパフォーマンスが向上します。

### インターフェイスに関するガイドラインと制限事項

ここでは、VMware 上の Threat Defense Virtual で使用されるサポート対象の仮想ネットワーク アダプタに関するガイドラインと制約事項について説明します。展開を計画する際は、これら のガイドラインに留意しておくことが重要です。

### 一般的なガイドライン

- 前述のように、Threat Defense Virtual は 10 個のインターフェイスで展開され、初回起動時 に少なくとも4つのインターフェイスで電源がオンになる必要があります。少なくとも4 つのインターフェイスにネットワークを割り当てる必要があります。
- Threat Defense Virtual インターフェイスに HOLDING ポートグループを使用しないことを お勧めします。vSphere からの HOLDING ポートグループは、インターフェイス接続の一 貫性が失われる原因になります。これにより、セカンダリ Threat Defense Virtual デバイス との HA 形成中に問題が発生する可能性があります。
- 10 個の Threat Defense Virtual インターフェイスをすべて使用する必要はありません。使用しないインターフェイスの場合は、Threat Defense Virtual の設定内でそのインターフェイスを無効のままにしておいて構いません。
- ・展開後に仮想マシンに仮想インターフェイスを追加することはできないので注意してください。一部のインターフェイスを削除してから、さらにインターフェイスが必要になった場合は、仮想マシンを削除してからやり直す必要があります。

- 6.7 以降では、必要に応じて、管理インターフェイスの代わりにデータインターフェイス を Management Center に使用できます。管理インターフェイスはデータインターフェイス 管理の前提条件であるため、初期設定でこれを設定する必要があります。データインター フェイスから Management Center へのアクセスは、高可用性の展開ではサポートされませ ん。Management Center にアクセスするためのデータインターフェイスの設定に関する詳 細については、『Cisco Secure Firewall Threat Defense コマンドリファレンス』の configure network management-data-interface コマンドを参照してください。
- Threat Defense Virtual の内部インターフェイスまたはフェールオーバーの高可用性リンク に使用される ESX ポートグループ用に2つの仮想 NICをもつフェールオーバーの順序は、 1 つはアクティブアップリンク、もう1 つはスタンバイアップリンクとなるよう構成され ていなければなりません。この設定は、2 つの VM が相互に ping を実行したり、Threat Defense Virtual の高可用性リンクを稼働させたりするために必要です。

### デフォルトの VMXNET3 インターフェイス

### C)

- **重要** Threat Defense Virtual VMware では、仮想デバイスを作成するときに、デフォルトが vmxnet3 イ ンターフェイスになりました。以前は、デフォルトは e1000 でした。e1000 インターフェイス を使用している場合は、切り替えることを**強く推奨します**。Vmxnet3 のデバイスドライバと ネットワーク処理は ESXi ハイパーバイザと統合されているため、使用するリソースが少なく なり、ネットワークパフォーマンスが向上します。
  - vmxnet3ドライバは、2つの管理インターフェイスを使用します。最初の2つのイーサネットアダプタは、管理インターフェイスとして設定する必要があります。1つはデバイス管理/登録用で、もう1つは診断用です。
  - vmxnet3 では、4 つを超える vmxnet3 ネットワークインターフェイスを使用する場合、 VMware vCenter によって管理されるホストを使用することを推奨します。スタンドアロン の ESXi に展開する場合、連続する PCI バス アドレスを持つ仮想マシンに対してさらに多 くのネットワークインターフェイスは追加されません。ホストを VMware vCenter で管理 する場合は、設定 CD-ROM の XML から正しい順序を取得できます。ホストでスタンドア ロンの ESXi を実行している場合、ネットワークインターフェイスの順序を判断する唯一 の方法は、Threat Defense Virtual に表示される MAC アドレスと、VMware 構成ツールか ら表示される MAC アドレスとを手動で比較することです。

次の表に、vmxnet3 および ixgbe インターフェイスの Threat Defense Virtual 用のネットワークア ダプタ、送信元ネットワーク、宛先ネットワークの対応を示します。

| ネットワークアダプタ        | 送信元ネットワーク     | 宛先ネットワーク      | 機能         |
|-------------------|---------------|---------------|------------|
| Network adapter 1 | Management0-0 | Management0/0 | 管理         |
| Network adapter 2 | Diagnostic0-0 | Diagnostic0/0 | Diagnostic |

| ネットワークアダプタ       | 送信元ネットワーク           | 宛先ネットワーク            | 機能                   |
|------------------|---------------------|---------------------|----------------------|
| ネットワークアダプタ<br>3  | GigabitEthernet0-0  | GigabitEthernet 0/0 | 外部データ                |
| ネットワークアダプタ<br>4  | GigabitEthernet0-1  | GigabitEthernet 0/1 | 内部日付                 |
| ネットワークアダプタ<br>5  | GigabitEthernet0-2  | GigabitEthernet 0/2 | データトラフィック<br>(オプション) |
| ネットワークアダプタ<br>6  | GigabitEthernet 0-3 | GigabitEthernet 0/3 | データトラフィック<br>(オプション) |
| ネットワークアダプタ<br>7  | GigabitEthernet 0-4 | GigabitEthernet 0/4 | データトラフィック<br>(オプション) |
| ネットワークアダプタ<br>8  | GigabitEthernet 0-5 | GigabitEthernet 0/5 | データトラフィック<br>(オプション) |
| ネットワークアダプタ<br>9  | GigabitEthernet 0-6 | GigabitEthernet 0/6 | データトラフィック<br>(オプション) |
| ネットワークアダプタ<br>10 | GigabitEthernet 0-7 | GigabitEthernet 0/7 | データトラフィック<br>(オプション) |

### IXGBE インターフェイス

- (7.0以前) ixgbe ドライバは、2つの管理インターフェイスを使用します。最初の2つの PCI デバイスは、管理インターフェイスとして設定する必要があります。1 つはデバイス 管理/登録用で、もう1 つは診断用です。7.1 以降では、診断インターフェイスは使用され ません。
- ixgbe の場合は、ESXi プラットフォームで ixgbe PCI デバイスをサポートするために ixgbe NIC が必要です。また、ESXi プラットフォームには、ixgbe PCI デバイスをサポートする ために必要な固有の BIOS 要件と設定要件があります。詳細については、Intel の技術概要 を参照してください。
- ・サポートされる唯一の ixgbe トラフィックインターフェイスのタイプは、ルーテッドと ERSPAN パッシブです。これは、MAC アドレスフィルタリングに関する VMware の制限 によるものです。
- ixgbe ドライバは、Threat Defense Virtual のフェールオーバー (HA) の展開をサポートしていません。

e1000 インターフェイス

### C)

- 重要 Threat Defense Virtual VMware では、仮想デバイスを作成するときに、デフォルトが vmxnet3 イ ンターフェイスになりました。以前は、デフォルトは e1000 でした。e1000 インターフェイス を使用している場合は、切り替えることを強く推奨します。Vmxnet3 のデバイスドライバと ネットワーク処理は ESXi ハイパーバイザと統合されているため、使用するリソースが少なく なり、ネットワークパフォーマンスが向上します。
  - (7.0以前) e1000 ドライバ用の管理インターフェイス (brl) は、2 つの MAC アドレス (1 つは管理用で、もう1 つは診断用) とのブリッジインターフェイスです。7.1 以降で は、診断インターフェイスは使用されません。
  - e1000 インターフェイスを使用していて、Threat Defense Virtual を 6.4 にアップグレードする場合は、ネットワークスループットを向上させるために、e1000 インターフェイスをvmxnet3 または ixgbe インターフェイスのいずれかに置き換えてください。

次の表に、デフォルトのe1000インターフェイスにおける Threat Defense Virtual 用のネットワークアダプタ、送信元ネットワーク、宛先ネットワークの対応を示します。

| ネットワークアダプタ        | 送信元ネットワーク          | 宛先ネットワーク                                               | 機能                           |
|-------------------|--------------------|--------------------------------------------------------|------------------------------|
| Network adapter 1 | Management0-0      | (7.1 以降)<br>Management0/0<br>(7.0 以前)<br>Diagnostic0/0 | 管理および (7.0 以<br>前)Diagnostic |
| Network adapter 2 | GigabitEthernet0-0 | GigabitEthernet 0/0                                    | 外部データ                        |
| ネットワークアダプタ<br>3   | GigabitEthernet0-1 | GigabitEthernet 0/1                                    | 内部日付                         |
| ネットワークアダプタ<br>4   | GigabitEthernet0-2 | GigabitEthernet 0/2                                    | データトラフィック<br>(必須)            |
| ネットワークアダプタ<br>5   | GigabitEthernet0-3 | GigabitEthernet 0/3                                    | データトラフィック<br>(オプション)         |
| ネットワークアダプタ<br>6   | GigabitEthernet0-4 | GigabitEthernet 0/4                                    | データトラフィック<br>(オプション)         |
| ネットワークアダプタ<br>7   | GigabitEthernet0-5 | GigabitEthernet 0/5                                    | データトラフィック<br>(オプション)         |
| ネットワークアダプタ<br>8   | GigabitEthernet0-6 | GigabitEthernet 0/6                                    | データトラフィック<br>(オプション)         |

表 6:送信元から宛先ネットワークへのマッピング: e1000 インターフェイス

| ネットワークアダプタ       | 送信元ネットワーク          | 宛先ネットワーク            | 機能                   |
|------------------|--------------------|---------------------|----------------------|
| ネットワークアダプタ<br>9  | GigabitEthernet0-7 | GigabitEthernet 0/7 | データトラフィック<br>(オプション) |
| ネットワークアダプタ<br>10 | GigabitEthernet0-8 | GigabitEthernet 0/8 | データトラフィック<br>(オプション) |

### VMXNET3 インターフェイスの設定

### C-

重要 6.4 のリリース以降、VMware 上の Threat Defense Virtual と Management Center Virtual では、仮 想デバイスを作成する際のデフォルトインターフェイスが vmxnet3 になりました。以前は、デ フォルトは e1000 でした。e1000 インターフェイスを使用している場合は、切り替えることを 強く推奨します。Vmxnet3 のデバイスドライバとネットワーク処理は ESXi ハイパーバイザと 統合されているため、使用するリソースが少なくなり、ネットワークパフォーマンスが向上し ます。

e1000インターフェイスをvmxnet3に変更するには、「すべての」インターフェイスを削除し、 vmxnet3 ドライバを使用してそれらを再インストールする必要があります。

展開内でインターフェイスを混在させることはできますが(Management Center で e1000 イン ターフェイス、およびその管理対象仮想デバイスで vmxnet3 インターフェイスなど)、同じ仮 想アプライアンス上でインターフェイスを混在させることはできません。仮想アプライアンス 上のすべてのセンサーインターフェイスと管理インターフェイスは同じタイプである必要があ ります。

- ステップ1 Threat Defense Virtual または Management Center Virtual マシンの電源をオフにします。 インターフェイスを変更するには、アプライアンスの電源をオフにする必要があります。
- ステップ2 インベントリ内の Threat Defense Virtual または Management Center Virtual マシンを右クリックして、[設定の編集(Edit Settings)] をクリックします。
- ステップ3 該当するネットワークアダプタを選択し、[削除(Remove)]を選択します。
- ステップ4 [追加(Add)]をクリックして、[ハードウェアの追加ウィザード(Add Hardware Wizard)]を開きます。
- ステップ5 [イーサネットアダプタ(Ethernet Adapter)]を選択し、[次へ(Next)]をクリックします。
- ステップ6 vmxnet3 アダプタを選択し、ネットワークラベルを選択します。
- ステップ7 Threat Defense Virtual のすべてのインターフェイスについて手順を繰り返します。

次のタスク

• VMware コンソールから Threat Defense Virtual または Management Center Virtual の電源をオ ンにします。

### インターフェイスの追加

Threat Defense Virtual デバイスを展開する場合、合計 10のインターフェイス(管理インターフェ イスX1、診断インターフェイスX1、データインターフェイスX8)を設けることができま す。データインターフェイスについて、送信元ネットワークが正しい宛先ネットワークにマッ ピングされ、各データインターフェイスが一意のサブネットまたは VLAN にマッピングされ ていることを確認します。

注意 仮想マシンにさらに仮想インターフェイスを追加して、Threat Defense Virtual にそれらを自動 的に認識させることはできません。仮想マシンにインターフェイスを追加する場合は、完全に Threat Defense Virtual 設定を消去する必要があります。設定でそのまま残しておける唯一の部 分は、管理アドレスとゲートウェイ設定です。

Threat Defense Virtual デバイス向けに追加の物理インターフェイスが必要な場合は、基本的に もう一度やり直す必要があります。新しい仮想マシンを展開するか、『Cisco Secure Firewall Device Manager Configuration Guide』の「インターフェイスの変更のスキャンとインターフェイ スの移行」の手順を使用できます。

# **VMware**の展開について

Threat Defense Virtual は、スタンドアロンの ESXi サーバーに展開できます。vCenter vSphere を 使用している場合は、vSphere Client または vSphere Web Client を使用して展開できます。Threat Defense Virtual を正常に展開するには、vSphere のネットワーキング、ESXi ホストのセットアッ プと設定、仮想マシンのゲスト展開など、VMware と vSphere についての詳しい知識が必要で す。

Threat Defense Virtual VMware 用の FTDv はオープン仮想化フォーマット(OVF)を使用して配 布されます。OVFは、仮想マシンをパッケージ化して展開する標準的な方法です。VMwareで は、vSphere 仮想マシンをプロビジョニングするための方法がいくつか用意されています。お 使いの環境に最適な方法は、インフラストラクチャの規模やタイプ、達成目標などの要因に よって異なります。

VMware vSphere Web Client と vSphere Client は、vCenter Server、ESXi ホスト、および仮想マシ ンへのインターフェイスです。VSphere Web Client と vSphere Client を使用して、vCenter Server にリモート接続できます。VSphere Client では、任意の Windows システムから ESXi に直接接 続することもできます。VSphere Web Client と vSphere Client は、vSphere 環境のすべての側面 を管理するための主要なインターフェイスです。これらはコンソールによる仮想マシンへのア クセスも提供します。

vSphere Web Client では、すべての管理機能を使用できます。vSphere Client では、これらの機能の一部を使用できます。

# エンドツーエンドの手順

次のフローチャートは、ESXi ホストに Threat Defense Virtual を展開する際のワークフローを示 しています。

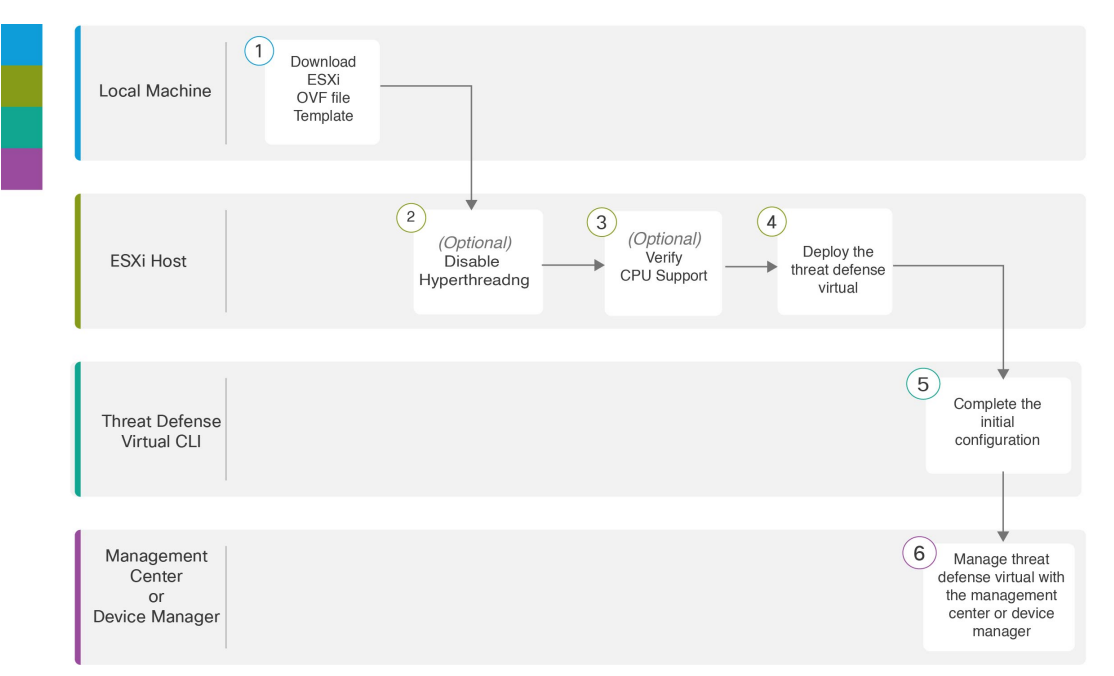

|   | ワークスペース                       | 手順                                                                                                    |
|---|-------------------------------|----------------------------------------------------------------------------------------------------|
| 1 | Local Machine                 | ESXiOVFテンプレートのダウンロード: Cisco.comから<br>入手可能なオープン仮想フォーマット (OVF) パッケー<br>ジをダウンロードします。                                             |
| 2 | ESXi ホスト(ESXi<br>Host)        | (任意)システム要件: Threat Defense Virtual を実行す<br>るシステムのハイパースレッディングを無効にします。                                                          |
| 3 | ESXi ホスト(ESXi<br>Host)        | システム要件:Linux コマンドラインを使用して、CPU<br>ハードウェアに関する情報を取得できます。                                                                         |
| 4 | ESXi ホスト(ESXi<br>Host)        | vSphere ESXi ホストへの Threat Defense Virtual の展開:<br>Threat Defense Virtual アプライアンスを単一の ESXi ホス<br>トに展開します。                      |
| 5 | Threat Defense Virtual<br>CLI | CLI を使用した Threat Defense Virtual のセットアップ:<br>ESXi OVFテンプレートを使用して展開した場合は、CLI<br>を使用して Threat Defense Virtual を設定する必要があり<br>ます。 |

| Management Centerまた Threat Defense Virtual を管理します。                                                                                                    |   | ワークスペース                                | 手順                                                                                                    |
|----------------------------------------------------------------------------------------------------|---|----------------------------------------|----------------------------------------------------------------------------------------------------|
| はDevice Manager<br>・ Secure Firewall Management Center を使用した Secure<br>Firewall Threat Defense Virtual の管理<br>・ Secure Firewall Device Manager を使用した Secure<br>Firewall Threat Defense Virtual の管理 | 6 | Management Centerまた<br>はDevice Manager | Threat Defense Virtual を管理します。<br>• Secure Firewall Management Center を使用した Secure<br>Firewall Threat Defense Virtual の管理<br>• Secure Firewall Device Manager を使用した Secure<br>Firewall Threat Defense Virtual の管理 |

次のフローチャートは、vSphere vCenter に Threat Defense Virtual を展開する際のワークフロー を示しています。

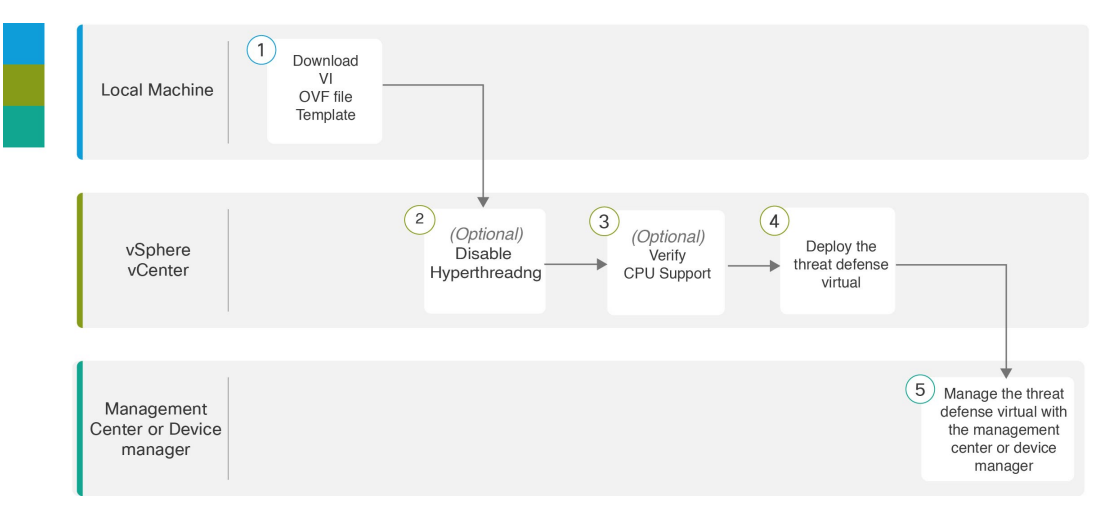

|   | ワークスペース         | 手順                                                                                                    |
|---|-----------------|----------------------------------------------------------------------------------------------------|
| 1 | Local Machine   | VI OVF テンプレートのダウンロード: Cisco.com から<br>入手可能なオープン仮想フォーマット(OVF)パッケー<br>ジをダウンロードします。                         |
| 2 | vSphere vCenter | (任意)システム要件: Threat Defense Virtual を実行す<br>るシステムのハイパースレッディングを無効にします。                                     |
| 3 | vSphere vCenter | システム要件:Linuxコマンドラインを使用して、CPU<br>ハードウェアに関する情報を取得できます。                                                     |
| 4 | vSphere vCenter | vSphere ESXi ホストへの Threat Defense Virtual の展開:<br>Threat Defense Virtual アプライアンスを単一の ESXi ホ<br>ストに展開します。 |

|   | ワークスペース                                | 手順                                                                                                    |
|---|----------------------------------------|----------------------------------------------------------------------------------------------------|
| 5 | Management Centerまた<br>はDevice Manager | <ul> <li>Threat Defense Virtual を管理します。</li> <li>Secure Firewall Management Center を使用した Secure Firewall Threat Defense Virtual の管理</li> <li>Secure Firewall Device Manager を使用した Secure Firewall Threat Defense Virtual の管理</li> </ul> |

# vSphere vCenter への Threat Defense Virtual の展開

この手順を使用して、Threat Defense Virtual アプライアンスを VMware vSphere vCenter に展開 します。vSphere Web Client(または vSphere Client)を使用して、 Threat Defense Virtual マシン を展開し、設定できます。

### 始める前に

- Threat Defense Virtual を導入する前に、vSphere(管理用)で少なくとも1つのネットワークを設定しておく必要があります。
- ステップ1 vSphere Web Client (または vSphere Client) にログインします。
- ステップ2 vSphere Web Client (または vSphere Client)を使用し、[ファイル (File)]>[OVFテンプレートの展開 (Deploy OVF Template)]をクリックして、以前にダウンロードした OVF テンプレートファイルを展開 します。

[OVFテンプレートの導入 (Deploy OVF Template)] ウィザードが表示されます。

- ステップ3 ファイルシステムで OVF テンプレートソースの場所を参照し、[次へ(Next)]をクリックします。
   次の Threat Defense Virtual VI OVF テンプレートを選択します。
   *Cisco\_Firepower\_Threat\_Defense\_Virtual-VI-X.X.X-xxx.ovf* ここで、X.X.X-xxx は、ダウンロードしたアーカイブファイルのバージョンとビルド番号を表します。
- ステップ4 [OVFテンプレートの詳細(OVF Template Details)]ページを確認し、OVF テンプレートの情報(製品名、バージョン、ベンダー、ダウンロードサイズ、ディスク上のサイズ、説明)を確認して、[次へ(Next)]をクリックします。
- ステップ5 [エンドユーザーライセンス契約書(End User License Agreement)]ページが表示されます。OVF テンプレート(VI テンプレートのみ)でパッケージ化されたライセンス契約書を確認し、[承認(Accept)]をクリックしてライセンスの条件に同意し、[次へ(Next)]をクリックします。
- ステップ6 [名前と場所(Name and Location)]ページで、この展開の名前を入力し、Threat Defense Virtual を展開するインベントリ内の場所(ホストまたはクラスタ)を選択して、[次へ(Next)]をクリックします。名前はインベントリフォルダ内で一意である必要があり、最大 80 文字を使用できます。

VSphere Web Client では、インベントリビューに管理対象オブジェクトの組織階層が表示されます。イン ベントリは、vCenter Server またはホストが管理対象オブジェクトを整理する目的で使用する階層構造で す。この階層には、vCenter Server にあるすべての監視対象オブジェクトが含まれています。

- ステップ7 Threat Defense Virtual を実行するリソースプールに移動して選択し、[次へ(Next)]をクリックします。
   (注) このページは、クラスタにリソースプールが含まれている場合にのみ表示されます。
- **ステップ8** [導入設定 (Deployment Configuration)]を選択します。[設定 (Configuration)]ドロップダウンリストから、サポートされている3つのvCPU/メモリ値のいずれかを選択し、[次へ (Next)]をクリックします。
  - **重要** バージョン 6.4 以降では、Threat Defense Virtual は、調整可能な vCPU およびメモリリソース を使用して展開されます。6.4 より前のバージョンでは、Threat Defense Virtual は、固定構成 の 4 vCPU/8 GB デバイスとして展開されていました。「システム要件 (3 ページ)」を参 照してください。
- ステップ9 仮想マシンファイルを保存する[保存 (Storage)]場所を選択し、[次へ (Next)]をクリックします。 このページで、宛先クラスタまたはホストですでに設定されているデータストアから選択します。仮想 マシンコンフィギュレーションファイルおよび仮想ディスクファイルが、このデータストアに保存され ます。仮想マシンとそのすべての仮想ディスクファイルを保存できる十分なサイズのデータストアを選 択してください。
- **ステップ10** 仮想マシンの仮想ディスクを保存するための「ディスク形式」を選択し、[次へ(Next)]をクリックします。

[シックプロビジョン(Thick Provisioned)]を選択すると、すべてのストレージは、ただちに割り当てら れます。[シンプロビジョン(Thin Provisioned)]を選択すると、データが仮想ディスクに書き込まれる ときに、必要に応じてストレージが割り当てられます。また、シンプロビジョニングにより、仮想アプ ライアンスの展開に要する時間を短縮できます。

ステップ11 [ネットワークマッピング (Network Mapping)]ページで、OVF テンプレートで指定されたネットワーク をインベントリ内のネットワークにマッピングし、[次へ (Next)]をクリックします。

> Management 0-0 インターフェイスが、インターネットから到達可能な VM ネットワークと関連付けられ ていることを確認します。非管理インターフェイスは、管理モードに応じて Management Center または Device Manager から設定できます。

> **重要** Threat Defense Virtual VMware では、仮想デバイスを作成するときに、デフォルトが vmxnet3 インターフェイスになりました。以前は、デフォルトはe1000 でした。e1000 インターフェイスを使用している場合は、切り替えることを**強く推奨します**。Vmxnet3 のデバイスドライバとネットワーク処理はESXi ハイパーバイザと統合されているため、使用するリソースが少なくなり、ネットワークパフォーマンスが向上します。

ネットワークはアルファベット順になっていない可能性があります。ネットワークを見つけることが非 常に困難な場合は、後で[設定の編集(Edit Settings)]ダイアログボックスからネットワークを変更でき ます。展開後、Threat Defense Virtual インスタンスを右クリックして[設定の編集(Edit Settings)]を選択 します。ただし、この画面には Threat Defense Virtual の ID は表示されません(ネットワークアダプタ ID のみ)。 以下に示す、Threat Defense Virtual インターフェイスのネットワークアダプタ、送信元ネットワーク、宛 先ネットワークの対応を参照してください(これらは vmxnet3 デフォルトのインターフェイスです)。

| ネットワークアダプタ        | 送信元ネットワーク           | 宛先ネットワーク            | 機能                   |
|-------------------|---------------------|---------------------|----------------------|
| Network adapter 1 | Management0-0       | Management0/0       | 管理                   |
| Network adapter 2 | Diagnostic0-0       | Diagnostic0/0       | Diagnostic           |
| ネットワークアダプタ3       | GigabitEthernet0-0  | GigabitEthernet 0/0 | 外部データ                |
| ネットワークアダプタ4       | GigabitEthernet0-1  | GigabitEthernet 0/1 | 内部日付                 |
| ネットワークアダプタ5       | GigabitEthernet0-2  | GigabitEthernet 0/2 | データトラフィック(オ<br>プション) |
| ネットワークアダプタ6       | GigabitEthernet 0-3 | GigabitEthernet 0/3 | データトラフィック(オ<br>プション) |
| ネットワークアダプタ7       | GigabitEthernet 0-4 | GigabitEthernet 0/4 | データトラフィック(オ<br>プション) |
| ネットワークアダプタ8       | GigabitEthernet 0-5 | GigabitEthernet 0/5 | データトラフィック(オ<br>プション) |
| ネットワークアダプタ9       | GigabitEthernet 0-6 | GigabitEthernet 0/6 | データトラフィック(オ<br>プション) |
| ネットワークアダプタ10      | GigabitEthernet 0-7 | GigabitEthernet 0/7 | データトラフィック(オ<br>プション) |

表 7:送信元から宛先ネットワークへのマッピング: vmxnet3

Threat Defense Virtual を展開する際には、合計10個のインターフェイスを指定できます。データインター フェイスについて、送信元ネットワークが正しい宛先ネットワークにマッピングされ、各データインター フェイスが一意のサブネットまたは VLAN にマッピングされていることを確認します。すべての Threat Defense Virtual インターフェイスを使用する必要はありません。使用する予定がないインターフェイスに ついては、Threat Defense Virtual 設定内でそのインターフェイスを無効のままにしておいて構いません。

- ステップ12 [プロパティ (Properties)]ページで、OVF テンプレート (VI テンプレートのみ) でパッケージ化され た、ユーザー設定可能なプロパティを設定します。
  - a) パスワード

Threat Defense Virtual 管理アクセス用のパスワードを設定します。

b) ネットワーク

完全修飾ドメイン名(FQDN)、DNS、検索ドメイン、ネットワークプロトコル(IPv4)などのネットワーク情報を設定します。

c) 管理

管理モードを設定します。[ローカルマネージャを有効にする(Enable Local Manager)]のドロップ ダウン矢印をクリックし、Web ベースの Device Manager 統合設定ツールを使用する場合は[はい (Yes)]を選択します。Management Center を使用してこのデバイスを管理するには、[いいえ(No)] を選択します。管理オプションの選択方法の概要については、「Secure Firewall Threat Defense Virtual デバイスの管理方法」を参照してください。

d) ファイアウォールモード

初期ファイアウォールモードを設定します。[ファイアウォールモード(Firewall Mode)]のドロップ ダウン矢印をクリックし、サポートされている2つのモードである[ルーテッド(Routed)]または [トランスペアレント(Transparent)]のどちらかを選択します。

[ローカルマネージャを有効にする(Enable Local Manager)] で [はい(Yes)]を選択した場合は、 [ルーテッド(Routed)] ファイアウォール モードのみを選択できます。ローカルの Device Manager を使用してトランスペアレント ファイアウォール モードのインターフェイスは設定できません。

e) 導入タイプ

導入タイプを[スタンドアロン (Standalone)]または[クラスタ (Cluster)]に設定します。[クラスタ (Cluster)]を選択して、クラスタ制御リンクに必要なジャンボフレームの予約を有効にします。ス タンドアロンまたは高可用性の展開には、[スタンドアロン (Standalone)]を選択します。スタンド アロンデバイスとして展開した場合でもクラスタで使用できますが、展開後にクラスタリング用の ジャンボフレームを有効にすると、再起動が必要になることに注意してください。

f) 登録

[ローカルマネージャを有効にする(Enable Local Manager)]で[いいえ(No)]を選択した場合は、 管理を行う Firepower Management Center にこのデバイスを登録するのに必要なクレデンシャルを指 定する必要があります。次の情報を入力します。

- •[管理を行うDefense Center (Managing Defense Center)]: Management Center のホスト名または IP アドレスを入力します。
- •[登録キー(Registration Key)]:登録キーは、ユーザーが生成するキーで、1回限り使用でき、 37文字以下にする必要があります。有効な文字には、英数字(A~Z、a~z、0~9)、およびハ イフン(-)などがあります。デバイスを Management Center に追加するときに、この登録キーを 思い出す必要があります。
- [NAT ID]: Threat Defense Virtual と Management Center がネットワークアドレス変換(NAT) デバイスによって分離されていて、Management Center がNAT デバイスの背後にある場合は、一意のNAT ID を入力します。これは、ユーザーが生成するキーで、1回限り使用でき、37 文字以下にする必要があります。有効な文字には、英数字(A~Z、a~z、0~9)、およびハイフン(-)などがあります。
- g) [次へ (Next)]をクリックします。
- ステップ13 [準備完了(Ready To Complete)] セクションで、表示された情報を確認します。これらの設定を使用して展開を開始するには、[終了(Finish)]をクリックします。変更を加えるには、[戻る(Back)]をクリックして前の各画面に戻ります。

オプションで、[展開後に電源をオン (Power on after deployment)]オプションにチェックマークを付けて、Threat Defense Virtual の電源をオンにし、[終了 (Finish)]をクリックします。

ウィザードが完了すると、vSphere Web Client によって仮想マシンが処理されます。[グローバル情報 (Global Information)]領域の[最近使用したタスク(Recent Tasks)]ペインで[OVF展開の初期設定 (Initialize OVF deployment)]ステータスを確認できます。

この手順が終了すると、[OVFテンプレートの展開(Deploy OVF Template)] 完了ステータスが表示されます。

Threat Defense Virtual インスタンスがインベントリ内の指定されたデータセンターの下に表示されます。 新しい VM の起動には、最大 30 分かかることがあります。

(注) Cisco Licensing Authority に Threat Defense Virtual を正常に登録するには、Threat Defense Virtual にインターネットアクセスが必要です。インターネットに接続してライセンス登録を完了させるには、導入後に追加の設定が必要になることがあります。

### 次のタスク

次の手順は、選択した管理モードによって異なります。

[ローカルマネージャを有効にする(Enable Local Manager)]で[いいえ(No)]を選択した場合は、Management Center を使用して Threat Defense Virtual を管理します。「Secure Firewall Management Center を使用した Secure Firewall Threat Defense Virtualの管理」を参照してください。

管理オプションの選択方法の概要については、「Secure Firewall Threat Defense Virtual デバイスの管理方法」を参照してください。

## クラスタ展開用の Day 0 構成ファイルの準備

Threat Defense Virtual を起動する前に、第0日用のコンフィギュレーションファイルを準備で きます。このファイルは、仮想マシンの導入時に適用される初期設定データを含むテキスト ファイルです。この初期設定は、「day0-config」というテキストファイルとして指定の作業 ディレクトリに格納され、さらに day0.iso ファイルへと処理されます。この day0.iso ファイル が最初の起動時にマウントされて読み取られます。

C-

重要 day0.iso ファイルは、最初のブート時に使用できる必要があります。

導入時に Day 0 の構成ファイルを使用すると、導入プロセスで Threat Defense Virtual アプライ アンスの初期設定をすべて実行できます。次を指定することができます。

- エンドユーザーライセンス契約書(EULA)の承認。
- システムのホスト名。

- 管理者アカウントの新しい管理者パスワード。
- 管理モード。Secure Firewall Threat Defense Virtual デバイスの管理方法を参照してください。

Management Center フィールド([FmcIp]、[FmcRegKey]、[FmcNatId])に情報を入力しま す。使用していない管理モードでは、フィールドを空のままにします。

- •アプライアンスが管理ネットワークで通信することを許可するネットワーク設定。
- Threat Defense Virtual をクラスタとして展開するかスタンドアロンで展開するかを指定で きる展開タイプ。

(注) この例では Linux が使用されていますが、Windows の場合にも同様のユーティリティがありま す。

### 手順の概要

- 1. Threat Defense Virtual を展開する Linux ホストにログインします。
- Threat Defense Virtual 用に「day0-config」というテキストファイルを作成します。このテキ ストファイルには、クラスタ展開の設定、ネットワーク設定、および Management Center の管理に関する情報を追加する必要があります。
- 3. テキストファイルを ISO ファイルに変換して仮想CD-ROM を生成します。
- 4. ターゲットの ESXi ホストにログインします。
- 5. クラスタモードで Threat Defense Virtual を展開する仮想マシンインスタンスを開きます。
- 仮想マシンの電源をオンにする前に、作成した day0の ISO イメージファイルを参照して、 [ハードウェア構成(Hardware Configuration)]の設定の下にある [CD/DVDドライブ1 (CD/DVD drive 1)] フィールドにアタッチします。
- 7. 仮想マシンの電源をオンにして、クラスタモードで Threat Defense Virtual を展開します。

### 手順の詳細

- ステップ1 Threat Defense Virtual を展開する Linux ホストにログインします。
- **ステップ2** Threat Defense Virtual 用に「day0-config」というテキストファイルを作成します。このテキストファイルに は、クラスタ展開の設定、ネットワーク設定、およびManagement Centerの管理に関する情報を追加する必 要があります。

### 例:

```
#Firepower Threat Defense
{
    "DeploymentType": "Cluster"
}
```

Management Center フィールド([FmcIp]、[FmcRegKey]、[FmcNatId])に情報を入力します。使用していない管理オプションの場合は、これらのフィールドを空白のままにします。

ステップ3 テキストファイルを ISO ファイルに変換して仮想CD-ROM を生成します。

### 例:

/usr/bin/genisoimage -r -o day0.iso day0-config

- ステップ4 ターゲットの ESXi ホストにログインします。
- ステップ5 クラスタモードで Threat Defense Virtual を展開する仮想マシンインスタンスを開きます。
- ステップ6 仮想マシンの電源をオンにする前に、作成した day0の ISO イメージファイルを参照して、[ハードウェア 構成(Hardware Configuration)]の設定の下にある [CD/DVDドライブ1(CD/DVD drive 1)] フィールドに アタッチします。
- ステップ7 仮想マシンの電源をオンにして、クラスタモードで Threat Defense Virtual を展開します。

### vSphere ESXi ホストへの Threat Defense Virtual の展開

以下の手順を使用して、Threat Defense Virtual アプライアンスを単一の ESXi ホストに展開しま す。VMware Host Client(または vSphere Client)を使用して、単一の ESXi ホストを管理でき、 Threat Defense Virtual マシンの展開や設定といった仮想化の基本的な操作などの管理タスクを 実行できます。

VMware Host Client は vSphere Web Client とユーザーインターフェイスが似ていますが、まった く異なるものであることに注意してください。vSphere Web Client は、vCenter Server に接続し て複数の ESXi ホストを管理する場合に使用します。一方、VMware Host Client は単一の ESXi ホストを管理する場合に使用します。

vCenter 環境に Threat Defense Virtual アプライアンスを展開する方法については、「vSphere vCenter への Threat Defense Virtual の展開 (24 ページ)」参照してください。

### 始める前に

Threat Defense Virtual を導入する前に、vSphere(管理用)で少なくとも1つのネットワークを設定しておく必要があります。

ステップ1 Cisco.com から VMware ESXi 用の Threat Defense Virtual インストールパッケージをダウンロードして、 ローカル管理コンピュータに保存します。

https://www.cisco.com/go/ftd-software

Cisco.com へのログインとシスコサービス契約が必要です。

<sup>(</sup>注)

- **ステップ2** tar ファイルを作業ディレクトリに解凍します。ディレクトリからファイルを削除しないでください。次のファイルが含まれています。
  - Cisco Firepower Threat Defense Virtual-VI-X.X.X-xx.ovf: vCenter 展開用
  - Cisco\_Firepower\_Threat\_Defense\_Virtual-ESXi-X.X.X.xx.ovf: ESXi 展開用
  - Cisco\_Firepower\_Threat\_Defense\_Virtual-X.X.X-xx.vmdk: VMware 仮想ディスク ファイル
  - Cisco\_Firepower\_Threat\_Defense\_Virtual-VI-X.X.X-xx.mf: vCenter 展開用マニフェストファイル
  - Cisco\_Firepower\_Threat\_Defense\_Virtual-ESXi-X.X.X-xx.mf: ESXi 展開用マニフェストファイル
  - ここで、X.X.X-xxは、ダウンロードしたアーカイブファイルのバージョンとビルド番号を表します。
- **ステップ3** ブラウザで、*http://host-name/ui* または *http://host-IP-address/ui* の形式で、対象の ESXi ホスト名または IP アドレスを入力します。

ログイン画面が表示されます。

- ステップ4 管理者のユーザー名とパスワードを入力します。
- **ステップ5** [ログイン(Login)] をクリックして続行します。 これで、ターゲットの ESXi ホストにログインしました。
- ステップ6 VMware Host Client のインベントリで、[ホスト (Host)]を右クリックし、[VMの作成/登録 (Create/Register VM)]を選択します。

[新規仮想マシンウィザード(New Virtual Machine Wizard)] が開きます。

- **ステップ7** [作成タイプの選択(Select creation type)] ページで、[OVFまたはOVAファイルから仮想マシンを導入 (Deploy a virtual machine from an OVF or OVA file)]を選択し、[次へ(Next)]をクリックします。
- **ステップ8** ウィザードの [OVFおよびVMDKファイルの選択(Select OVF and VMDK files)] ページで次の操作を行 います。
  - a) Threat Defense Virtual マシンの名前を入力します。

仮想マシン名には 80 文字まで含めることができます。マシン名は各 ESXi インスタンスの中で一意にする必要があります。

b) 青いペインをクリックし、Threat Defense Virtual tar ファイルを解凍したディレクトリを参照して、 ESXi OVF テンプレートと付随する VMDK ファイルを選択します。

Cisco\_Firepower\_Threat\_Defense\_Virtual-ESXi-X.X.X-xx.ovf

Cisco\_Firepower\_Threat\_Defense\_Virtual-X.X.X-xx.vmdk

ここで、X.X.X-xxは、ダウンロードしたアーカイブファイルのバージョンとビルド番号を表します。

**注目** 必ず ESXi OVF を選択してください。

**ステップ9** [次へ(Next)] をクリックします。

使用しているローカルシステムストレージが開きます。

**ステップ10** ウィザードの[ストレージの選択(Select storage)]ページで、アクセス可能なデータストアのリストから データストアを選択します。

> 仮想マシンの設定ファイルとすべての仮想ディスクが、このデータストアに保存されます。データスト アはそれぞれ、サイズ、速度、可用性などのプロパティが異なる場合があります。

- ステップ11 [次へ (Next)]をクリックします。
- **ステップ12** Threat Defense Virtual の ESXi OVF と一緒にパッケージ化されている [展開オプション (Deployment options)]を設定します。
  - a) [ネットワークマッピング (Network Mapping)]: OVF テンプレートで指定されたネットワークをイ ンベントリ内のネットワークにマッピングし、[次へ (Next)]をクリックします。

Management 0-0 インターフェイスが、インターネットから到達可能な VM ネットワークと関連付け られていることを確認します。非管理インターフェイスは、管理モードに応じて Management Center または Device Manager から設定できます。

**重要** Threat Defense Virtual VMware では、仮想デバイスを作成するときに、デフォルトが vmxnet3 インターフェイスになりました。以前は、デフォルトは e1000 でした。e1000 インターフェイスを使用している場合は、切り替えることを強く推奨します。Vmxnet3 のデバイスドライバとネットワーク処理はESXi ハイパーバイザと統合されているため、使用するリソースが少なくなり、ネットワークパフォーマンスが向上します。

ネットワークはアルファベット順になっていない可能性があります。ネットワークを見つけること が非常に困難な場合は、後で[設定の編集(Edit Settings)]ダイアログボックスからネットワークを 変更できます。展開後、Threat Defense Virtual インスタンスを右クリックして[設定の編集(Edit Settings)]を選択します。ただし、この画面には Threat Defense Virtualの ID は表示されません(ネッ トワークアダプタ ID のみ)。

以下に示す、Threat Defense Virtual インターフェイスのネットワークアダプタ、送信元ネットワーク、 宛先ネットワークの対応を参照してください(これらは vmxnet3 デフォルトのインターフェイスで す)。

| ネットワークアダプタ        | 送信元ネットワーク          | 宛先ネットワーク            | 機能                   |
|-------------------|--------------------|---------------------|----------------------|
| Network adapter 1 | Management0-0      | Management0/0       | 管理                   |
| Network adapter 2 | Diagnostic0-0      | Diagnostic0/0       | Diagnostic           |
| ネットワークアダプタ<br>3   | GigabitEthernet0-0 | GigabitEthernet 0/0 | 外部データ                |
| ネットワークアダプタ<br>4   | GigabitEthernet0-1 | GigabitEthernet 0/1 | 内部日付                 |
| ネットワークアダプタ<br>5   | GigabitEthernet0-2 | GigabitEthernet 0/2 | データトラフィック(オ<br>プション) |

表 8:送信元から宛先ネットワークへのマッピング:vmxnet3

| ネットワークアダプタ       | 送信元ネットワーク           | 宛先ネットワーク            | 機能                   |
|------------------|---------------------|---------------------|----------------------|
| ネットワークアダプタ<br>6  | GigabitEthernet 0-3 | GigabitEthernet 0/3 | データトラフィック(オ<br>プション) |
| ネットワークアダプタ<br>7  | GigabitEthernet 0-4 | GigabitEthernet 0/4 | データトラフィック(オ<br>プション) |
| ネットワークアダプタ<br>8  | GigabitEthernet 0-5 | GigabitEthernet 0/5 | データトラフィック(オ<br>プション) |
| ネットワークアダプタ<br>9  | GigabitEthernet 0-6 | GigabitEthernet 0/6 | データトラフィック(オ<br>プション) |
| ネットワークアダプタ<br>10 | GigabitEthernet 0-7 | GigabitEthernet 0/7 | データトラフィック(オ<br>プション) |

Threat Defense Virtual を展開する際には、合計10個のインターフェイスを指定できます。データイン ターフェイスについて、送信元ネットワークが正しい宛先ネットワークにマッピングされ、各デー タインターフェイスが一意のサブネットまたは VLAN にマッピングされていることを確認します。 すべての Threat Defense Virtual インターフェイスを使用する必要はありません。使用する予定がない インターフェイスについては、Threat Defense Virtual 設定内でそのインターフェイスを無効のままに しておいて構いません。

b) [ディスクプロビジョニング (Disk provisioning)]: 仮想マシンの仮想ディスクを保存するためのディ スク形式を選択します。

[シック(Thick)]プロビジョニングを選択すると、すべてのストレージがただちに割り当てられま す。[シン(Thin)]プロビジョニングを選択すると、データが仮想ディスクに書き込まれるときに、 必要に応じてストレージが割り当てられます。また、シンプロビジョニングにより、仮想アプライ アンスの展開に要する時間を短縮できます。

- **ステップ13** 新規仮想マシンウィザードの [準備完了(Ready To Complete)] ページで、仮想マシンの設定を確認します。
  - a) (任意) ウィザードの設定を確認または変更するには、[戻る (back)]をクリックして戻ります。
  - b) (任意)作成タスクを破棄してウィザードを閉じるには、[キャンセル (Cancel)]をクリックしま す。
  - c) [終了 (Finish)]をクリックして作成タスクを完了し、ウィザードを終了します。

ウィザードが完了すると、ESXi ホストによって VM が処理されます。展開のステータスは [最近使 用したタスク(Recent Tasks)] で確認できます。展開が成功すると、[結果(Results)] 列に [正常に 完了(Completed successfully)] が表示されます。

新しい Threat Defense Virtual 仮想マシンインスタンスが、ESXi ホストの仮想マシンインベントリの下に表示されます。新しい仮想マシンの起動には、最大 30 分かかることがあります。

(注) Cisco Licensing Authority に Threat Defense Virtual を正常に登録するには、Threat Defense Virtual にインターネットアクセスが必要です。インターネットに接続してライセンス登録を完了させるには、導入後に追加の設定が必要になることがあります。

### 次のタスク

CLIを使用して仮想デバイスのセットアップを完了します。これは、ESXiOVFテンプレートを使用して Threat Defense Virtual を展開する場合の次の手順になります。「CLIを使用した Threat Defense Virtual のセットアップ(34ページ)」を参照してください。

# CLI を使用した Threat Defense Virtual のセットアップ

ESXi OVF テンプレートを使用して展開した場合は、CLI を使用して Threat Defense Virtual を セットアップする必要があります。Threat Defense Virtual アプライアンスには Web インター フェイスがありません。また、展開時に VI OVF テンプレートを使用し、セットアップウィ ザードを使用しなかった場合も、CLI を使用してシステムに必要な設定を行うことができま す。

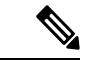

(注) VI OVF テンプレートを使用して展開し、かつセットアップウィザードを使用した場合は、仮 想デバイスが設定済みであり、それ以上のデバイス設定は必要ありません。以降の手順は、選 択する管理モードによって異なります。

新しく設定されたデバイスに初めてログインするときに、EULAを読んで同意する必要があり ます。次に、セットアッププロンプトに従って管理パスワードを変更し、デバイスのネット ワーク設定およびファイアウォールモードを設定します。

セットアッププロンプトに従う際に、複数の選択肢がある質問では、選択肢が (y/n) のように 括弧で囲まれて示されます。デフォルト値は、[y] のように大カッコ内に列挙されます。選択 を確定するには、Enter キーを押します。

- ステップ1 VMware コンソールを開きます。
- ステップ2 [firepowerログイン(firepower login)] プロンプトで、ユーザー名 admin とパスワード Admin123 のデフォ ルトのクレデンシャルでログインします。
- **ステップ3** Threat Defense Virtual システムが起動すると、セットアップウィザードでシステムの設定に必要な次の情報の入力が求められます。
  - 使用許諾契約の同意
  - •新しい管理者パスワード
  - IPv4 の構成

- ・IPv4のDHCP設定
- ・管理ポートの IPv4 アドレスとサブネットマスク
- システム名
- •デフォルトゲートウェイ
- ・DNS セットアップ
- ・HTTP プロキシ
- 管理モード(ローカル管理で Device Manager を使用)
- ステップ4 セットアップウィザードの設定を確認します。デフォルト値または以前に入力した値がカッコ内に表示されます。以前に入力した値をそのまま使用する場合は、Enterを押します。

設定が実装されたときに、VMware コンソールにメッセージが表示される場合があります。

- **ステップ5** プロンプトに従ってシステム設定を行います。
- ステップ6 コンソールが firepower # プロンプトに戻るときに、設定が正常に行われたことを確認します。
  - (注) Cisco Licensing Authority に Threat Defense Virtual を正常に登録するには、Threat Defense Virtual にインターネットアクセスが必要です。インターネットに接続してライセンス登録を完了させるには、導入後に追加の設定が必要になることがあります。

### 次のタスク

次の手順は、選択した管理モードによって異なります。

[ローカルマネージャを有効にする(Enable Local Manager)]で[いいえ(No)]を選択した場合は、Management Center を使用して Threat Defense Virtual を管理します。「Secure Firewall Management Center を使用した Secure Firewall Threat Defense Virtualの管理」を参照してください。

管理オプションの選択方法の概要については、「Secure Firewall Threat Defense Virtual デバイスの管理方法」を参照してください。

# ESXi 構成でのパフォーマンスの向上

ESXi ホストの CPU構成時の設定を調整することによって、ESXi 環境内の Threat Defense Virtual のパフォーマンスを向上させることができます。[Scheduling Affinity] オプションによって、仮 想マシンの CPU をホストの物理コア(およびハイパースレッディングが有効になっている場 合のハイパースレッド)にどのように分散させるかを制御できます。この機能を使用すれば、 各仮想マシンを、指定したアフィニティセット内のプロセッサに割り当てることができます。

詳細については、以下の VMware ドキュメントを参照してください。

- 「Administering CPU Resources」の章(『vSphere Resource Management』)。
- Performance Best Practices for VMware vSphere
- •vSphere Client のオンライン ヘルプ。

# NUMA のガイドライン

Non-uniform Memory Access (NUMA) は、マルチプロセッサシステムのプロセッサに対するメ インメモリモジュールの配置について記述する共有メモリアーキテクチャです。プロセッサが 自身のノード (リモートメモリ) 内に存在しないメモリにアクセスする場合は、ローカルメモ リにアクセスする場合よりも低速の速度で、NUMA 接続を介してデータを転送する必要があ ります。

X86サーバーアーキテクチャは、複数のソケットおよびソケット内の複数のコアで構成されています。各 CPU ソケットとそのメモリおよび I/O が、NUMA ノードと呼ばれます。メモリからパケットを効率的に読み取るには、ゲストアプリケーションおよび関連付けられている周辺 機器(NIC など)が同じノード内に存在する必要があります。

最適な Threat Defense Virtual パフォーマンスを実現するには:

- Threat Defense Virtual VM は、1つの NUMA ノード上で実行する必要があります。1つの Threat Defense Virtual が2つのソケットで実行されるように展開されている場合、パフォー マンスは大幅に低下します。
- 8コア Threat Defense Virtual では、ホスト CPU の各ソケットが、それぞれ 8 個以上のコア を備えている必要があります。サーバー上で実行されている他のVMについても考慮する 必要があります。
- 16 コア Threat Defense Virtual では、ホスト CPU 上の各ソケットが、それぞれ 16 個以上の コアを備えている必要があります。サーバー上で実行されている他のVMについても考慮 する必要があります。
- NIC は、Threat Defense Virtual VM と同じ NUMA ノード上にある必要があります。

NUMA システムと ESXi の使用に関する詳細については、VMware ドキュメント『vSphere Resource Management』で、お使いのVMware ESXi バージョンを参照してください。このドキュ メントおよびその他の関連ドキュメントの最新エディションを確認するには、 http://www.vmware.com/support/pubs を参照してください。.

# SR-IOV インターフェイスのプロビジョニング

Single Root I/O Virtualization (SR-IOV) により、さまざまなゲスト オペレーティング システム を実行している複数の VM が、ホストサーバー内の単一の PCIe ネットワークアダプタを共有 できるようになります。SR-IOV では、VM がネットワーク アダプタとの間で直接データを移 動でき、ハイパーバイザをバイパスすることで、ネットワークのスループットが増加しサー バーの CPU 負荷が低下します。最近の x86 サーバー プロセッサには、SR-IOV に必要なダイレクトメモリの転送やその他の操作を容易にする Intel VT-d テクノロジーなど、チップセットの拡張機能が搭載されています。

SR-IOV 仕様では、次の2つのデバイスタイプが定義されています。

- ・物理機能(PF):基本的にスタティックNICです。PFは、SR-IOV機能を含む完全なPCIe デバイスです。PFは、通常のPCIeデバイスとして検出、管理、設定されます。単一PF は、一連の仮想関数(VF)の管理および設定を提供できます。
- Virtual Function (VF): ダイナミック vNIC に似ています。VFは、データ移動に必要な最低限のリソースを提供する、完全または軽量の仮想 PCIe デバイスです。VF は直接的には管理されず、PF を介して配信および管理されます。1つ以上の VF を1つの VM に割り当てることができます。

VF は、仮想化されたオペレーティング システム フレームワーク内の Threat Defense Virtual 仮 想マシンに最大 10 Gbps の接続を提供できます。このセクションでは、VMware 環境で VF を 設定する方法について説明します。

### SR-IOV インターフェイスのベストプラクティス

### SR-IOV インターフェイスに関するガイドライン

VMware vSphere 5.1 以降のリリースは、特定の設定の環境でしか SR-IOV をサポートしません。 vSphere の一部の機能は、SR-IOV が有効になっていると機能しません。

Threat Defense Virtual と SR-IOV に関するシステム要件に加えて、VMware と SR-IOV に関する 要件、サポートされている NIC、機能の可用性、およびアップグレード要件の詳細について は、VMware マニュアル内の「Supported Configurations for Using SR-IOV」で確認する必要があ ります。

このセクションでは、VMware システム上の SR-IOV インターフェイスのプロビジョニングに 関するさまざまなセットアップ手順と設定手順を示します。このセクション内の情報は、 VMware ESXi 6.0 と vSphere Web Client、Cisco UCS C シリーズ サーバー、および Intel Ethernet Server Adapter X520 - DA2 を使用した特定のラボ環境内のデバイスから作成されたものです。

#### SR-IOV インターフェイスに関する制限事項

Threat Defense Virtual を起動すると、ESXi で表示される順序とは逆の順序で、SR-IOVインターフェイスが表示される場合があります。これにより、インターフェイス設定エラーが発生し、特定の Threat Defense Virtual マシンへのネットワーク接続が切断する場合があります。

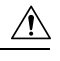

注意

Threat Defense Virtual で SR-IOV ネットワーク インターフェイスの設定を開始する前に、イン ターフェイスのマッピングを確認することが重要です。これにより、ネットワーク インター フェイスの設定が、VM ホストの正しい物理MACアドレスインターフェイスに適用されます。 Threat Defense Virtual が起動したら、MAC アドレスとインターフェイスのマッピングを確認で きます。show interface コマンドを使用して、インターフェイスの MAC アドレスなど、イン ターフェイスの詳細情報を確認します。インターフェイス割り当てが正しいことを確認するに は、show kernel ifconfig コマンドの結果と MAC アドレスを比較します。

### ixgbe-vf インターフェイスの使用の制限事項

ixgbe-vf インターフェイスを使用する場合、次の制限事項があります。

- ・ゲストVMでは、VFを無差別モードに設定できません。そのため、ixgbe-vfの使用時はト ランスペアレントモードがサポートされません。
- ・ゲスト VM では、VF 上で MAC アドレスを設定できません。そのため、HA 中は MAC アドレスが転送されません。他の Threat Defense Virtual プラットフォームや他のインターフェイスタイプを使用した場合は転送されます。HA フェールオーバーは、IP アドレスをアクティブからスタンバイに移行することによって機能します。

(注) この制限は、i40e-vf インターフェイスにも適用されます。

- Cisco UCSB サーバーは ixgbe-vfの vNIC をサポートしません。
- フェールオーバーセットアップでは、ペアになっている Threat Defense Virtual (プライマリ装置) に障害が発生すると、スタンバイ Threat Defense Virtual 装置がプライマリ装置の ロールを引き継ぎ、そのインターフェイス IP アドレスがスタンバイ Threat Defense Virtual 装置の新しい MAC アドレスで更新されます。その後、Threat Defense Virtual は Gratuitous Address Resolution Protocol (ARP) 更新を送信して、インターフェイス IP アドレスの MAC アドレスの変更を同じネットワーク上の他のデバイスに通知します。ただし、インター フェイスタイプの非互換性により、Gratuitous ARP 更新は、インターフェイス IP アドレス をグローバル IP アドレスに変換するための NAT または PAT ステートメントで定義され ているグローバル IP アドレスに送信されません。

### ESXi ホスト BIOS の確認

### 始める前に

VMware に SR-IOV インターフェイスを備えた Threat Defense Virtual を導入するには、仮想化 をサポートして有効にする必要があります。VMware では、SR-IOV サポートに関するオンラ インの『Compatibility Guide』だけでなく、仮想化が有効か無効かを検出するダウンロード可能 な『CPU Identification Utility』も含めて、仮想化サポートの各種確認手段を提供しています。

また、ESXiホストにログインすることによって、BIOS内で仮想化が有効になっているかどう かを判断することもできます。

ステップ1 次のいずれかの方法を使用して、ESXi シェルにログインします。

- ホストへの直接アクセスがある場合は、Alt+F2を押して、マシンの物理コンソールのログインページ を開きます。
- ホストにリモートで接続している場合は、SSHまたは別のリモートコンソール接続を使用して、ホスト上のセッションを開始します。
- ステップ2 ホストによって認識されるユーザ名とパスワードを入力します。

#### ステップ3 Run the following commands:

esxcfg-info|grep "\----\HV Support"

- HV Support コマンドの出力は、使用可能なハイパーバイザサポートのタイプを示します。可能性のある値の説明を以下に示します。
- •0: VT/AMD-V は、サポートがこのハードウェアでは使用できないことを示します。
- •1: VT/AMD-V は、VT または AMD-V を使用できますが、このハードウェアではサポートされないことを示します。
- •2: VT/AMD-V は、VT または AMD-V を使用できますが、現在、BIOS 内で有効になっていないこと を示します。
- •3: VT/AMD-V は、VT または AMD-V が BIOS 内で有効になっており、使用できることを示します。

値の3は、仮想化がサポートされており、有効になっていることを示します。

### 次のタスク

ホスト物理アダプタ上でSR-IOVを有効にします。

### ホスト物理アダプタ上での SR-IOV の有効化

仮想マシンを仮想機能に接続する前に、vSphere Web Client を使用して、SR-IOV を有効にし、 ホスト上の仮想機能の数を設定します。

### 始める前に

- SR-IOV 互換ネットワーク インターフェイス カード (NIC) がインストールされているこ とを確認します。「システム要件 (3ページ)」を参照してください。
- ステップ1 vSphere Web Client で、SR-IOV を有効にする ESXi ホストに移動します。

ステップ2 [Manage] タブで、[Networking] をクリックし、[Physical adapters] を選択します。

SR-IOV プロパティを調査することにより、物理アダプタが SR-IOV をサポートしているかどうかを確認で きます。

- ステップ3 物理アダプタを選択し、[Edit adapter settings] をクリックします。
- ステップ4 SR-IOV の下で、[Status] ドロップダウン メニューから [Enabled] を選択します。
- **ステップ5** [Number of virtual functions] テキストボックスに、アダプタに設定する仮想機能の数を入力します。
  - (注) インターフェイスあたり2つ以上のVFを使用しないことをお勧めします。物理インターフェ イスを複数の仮想機能で共有すると、パフォーマンスが低下する可能性があります。
- **ステップ6** [OK] をクリックします。
- ステップ7 ESXi ホストを再起動します。

物理アダプタエントリで表現されたNICポートで仮想機能がアクティブになります。これらは、ホストの [Settings] タブの [PCI Devices] リストに表示されます。

#### 次のタスク

•SR-IOV 機能と設定を管理するための標準 vSwitch を作成します。

### vSphere スイッチの作成

SR-IOV インターフェイスを管理するための vSphere スイッチを作成します。

ステップ1 vSphere Web Client で、ESXi ホストに移動します。

**ステップ2** [Manage] で、[Networking] を選択してから、[Virtual switches] を選択します。

- **ステップ3** プラス(+) 記号付きの緑色の地球アイコンである [Add host networking] アイコンをクリックします。
- **ステップ4** [標準スイッチ用仮想マシンポートグループ (Virtual Machine Port Group for a Standard Switch)] 接続タイプ を選択して、[次へ (Next)]をクリックします。
- ステップ5 [New standard switch] を選択して、[Next] をクリックします。
- ステップ6 物理ネットワーク アダプタを新しい標準スイッチに追加します。
  - a) 割り当てられたアダプタの下で、緑色のプラス(+)記号をクリックしてアダプタを追加します。
  - b) リストから SR-IOV に対応するネットワークインターフェイスを選択します。たとえば、Intel(R) 82599 10 Gigabit Dual Port Network Connection を選択します。
  - c) [Failover order group] ドロップダウン メニューで、[Active adapters] から選択します。
  - d) [OK] をクリックします。
- ステップ7 SR-IOV vSwitch の [Network label] を入力して、 [Next] をクリックします。
- ステップ8 [Ready to complete] ページで選択を確認してから、[Finish] をクリックします。

#### 図 2: SR-IOV インターフェイスがアタッチされた新しい vSwitch

|                     | Virtual switchos     |                   |
|---------------------|----------------------|-------------------|
| /irtual switches    |                      |                   |
| /Mkernel adapters   | Switch               | Discovered Issues |
| Physical adapters   | 1 vSwitch0           | -                 |
| CP/IP configuration | 1 vSwitch1           | -                 |
| dvanced             |                      |                   |
|                     | 1556-SRIOV           | Physical Adapters |
|                     | VLAN ID:             |                   |
|                     | Virtual Machines (1) |                   |
|                     |                      |                   |
|                     |                      |                   |

#### 次のタスク

・仮想マシンの互換性レベルを確認します。

### 仮想マシンの互換性レベルのアップグレード

互換性レベルは、ホストマシンで使用可能な物理ハードウェアに対応する仮想マシンで使用可 能な仮想ハードウェアを決定します。Threat Defense Virtual VM は、ハードウェアレベルを 10 以上にする必要があります。これにより、SR-IOV のパススルー機能が Threat Defense Virtual に公開されます。この手順では、Threat Defense Virtual を短時間で最新のサポートされている 仮想ハードウェアバージョンにアップグレードします。

仮想マシンのハードウェアバージョンと互換性については、vSphere 仮想マシン管理マニュア ルを参照してください。

- ステップ1 vSphere Web Client から vCenter Server にログインします。
- ステップ2 変更する Threat Defense Virtual マシンを見つけます。
  - a) データセンター、フォルダ、クラスタ、リソースプール、またはホストを選択して、[Related Objects] タブをクリックします。

- b) [仮想マシン(Virtual Machines)]をクリックして、リストから Threat Defense Virtual マシンを選択しま す。
- ステップ3 選択した仮想マシンの電源をオフにします。
- ステップ4 Threat Defense Virtual を右クリックして、[アクション(Actions)]>[すべてのvCenterアクション(All vCenter Actions)]>[互換性(Compatibility)]>[VMアップグレードの互換性(Upgrade VM Compatibility)] を選択します。
- ステップ5 [はい(Yes)]をクリックして、アップグレードを確認します。
- ステップ6 仮想マシンの互換性で [ESXi 5.5以降(ESXi 5.5 and later)] オプションを選択します。
- ステップ7 (オプション)[通常のゲストOSのシャットダウン後にのみアップグレード (Only upgrade after normal guest OS shutdown)]を選択します。

選択された仮想マシンが、選択された [互換性(Compatibility)] 設定の対応するハードウェアバージョン にアップグレードされ、仮想マシンの [概要(Summary)] タブで新しいハードウェアバージョンが更新さ れます。

### 次のタスク

• SR-IOV パススルー ネットワーク アダプタを介して Threat Defense Virtual と仮想機能を関 連付けます。

### Threat Defense Virtual への SR-IOV NIC の割り当て

Threat Defense Virtual マシンと物理 NIC がデータを交換可能なことを保証するには、Threat Defense Virtual を SR-IOV パススルー ネットワーク アダプタとして1つ以上の仮想機能に関連 付ける必要があります。次の手順では、vSphere Web Client を使用して、SR-IOV NIC を Threat Defense Virtual マシンに割り当てる方法について説明します。

- ステップ1 vSphere Web Client から vCenter Server にログインします。
- ステップ2 変更する Threat Defense Virtual マシンを特定します。
  - a) データセンター、フォルダ、クラスタ、リソースプール、またはホストを選択して、[Related Objects] タブをクリックします。
  - b) [仮想マシン(Virtual Machines)]をクリックして、リストから Threat Defense Virtual マシンを選択しま す。
- ステップ3 仮想マシンの [Manage] タブで、[Settings] > [VM Hardware] を選択します。
- ステップ4 [Edit] をクリックして、[Virtual Hardware] タブを選択します。
- ステップ5 [New device] ドロップダウンメニューで、[Network] を選択して、[Add] をクリックします。 [New Network] インターフェイスが表示されます。
- ステップ6 [New Network] セクションを展開して、使用可能な SRIOV オプションを選択します。
- ステップ7 [Adapter Type] ドロップダウン メニューで、[SR-IOV passthrough] を選択します。

- **ステップ8** [Physical function] ドロップダウンメニューで、パススルー仮想マシンアダプタに対応する物理アダプタを 選択します。
- ステップ9 仮想マシンの電源をオンにします。

仮想マシンの電源をオンにすると、ESXiホストが物理アダプタから空いている仮想機能を選択して、それをSR-IOVパススルーアダプタにマップします。ホストが仮想マシンアダプタと 基礎となる仮想機能のすべてのプロパティを確認します。

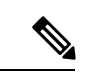

(注) 無差別モードの制限により、SR-IOVドライバを使用する一部の Intel ネットワークアダプタ (Intel X710 や 82599 など)では、SR-IOV インターフェイスを Threat Defense Virtual のパッシ ブインターフェイスとして使用することはできません。このような場合は、この機能をサポー トするネットワークアダプタを使用してください。Intel ネットワークアダプタの詳細について は、『Intel Ethernet Products』[英語]を参照してください。

翻訳について

このドキュメントは、米国シスコ発行ドキュメントの参考和訳です。リンク情報につきましては 、日本語版掲載時点で、英語版にアップデートがあり、リンク先のページが移動/変更されている 場合がありますことをご了承ください。あくまでも参考和訳となりますので、正式な内容につい ては米国サイトのドキュメントを参照ください。